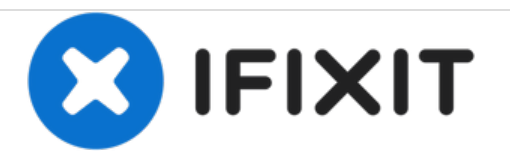

# HP Envy Touchsmart m6-k125dx RAM Replacement

Use this guide to replace your RAM for a memory upgrade.

Written By: Alec Stensland

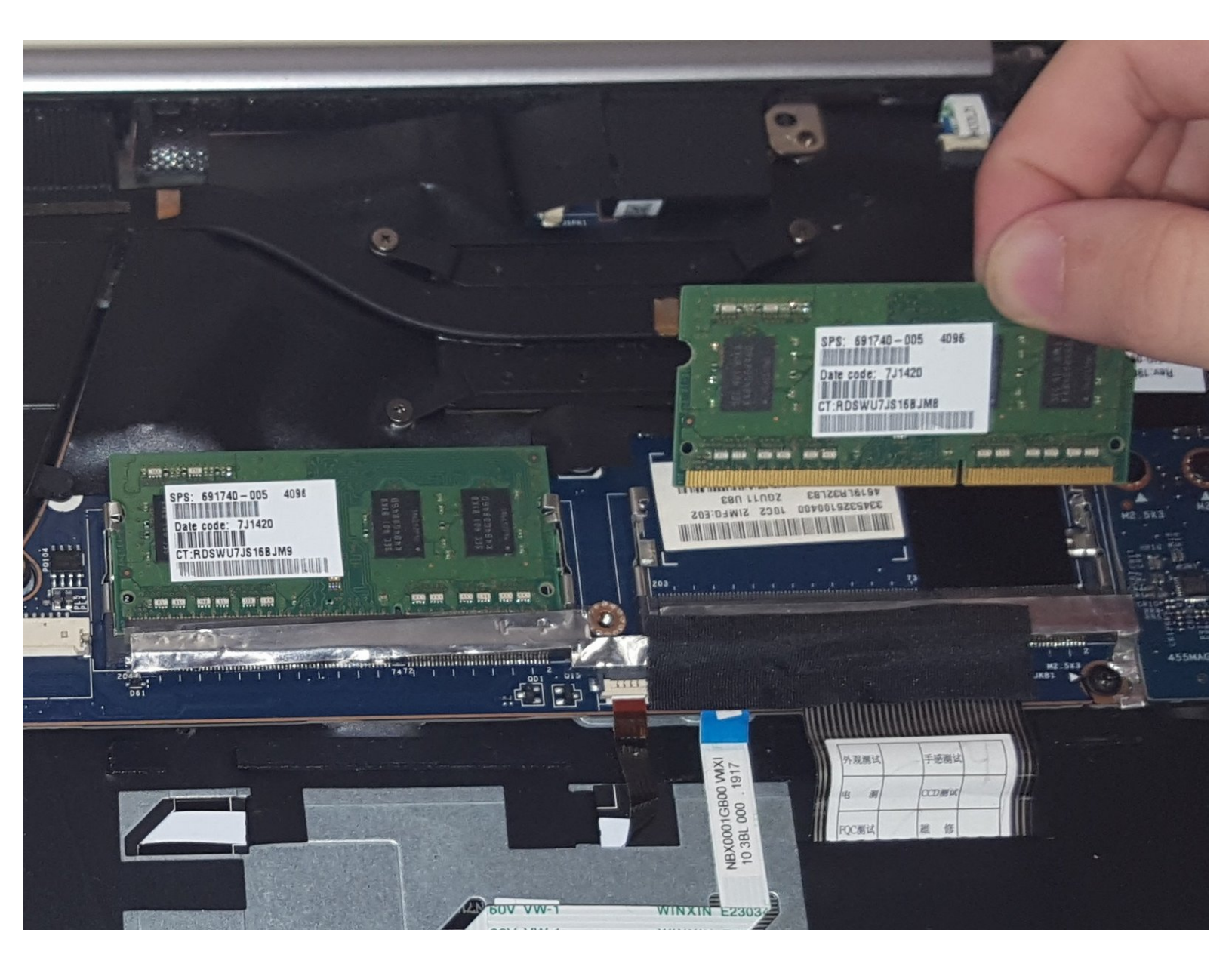

# INTRODUCTION

Use this guide to replace your RAM for a memory upgrade that can provide enhanced multitasking abilities and overall improve your laptop's performance. The RAM is a very important component to any computer, because it stores loads of data.

# **TOOLS:**

- JIS #000 Screwdriver (1)
- Phillips #000 Screwdriver (1)

#### Step 1 — Back Panel

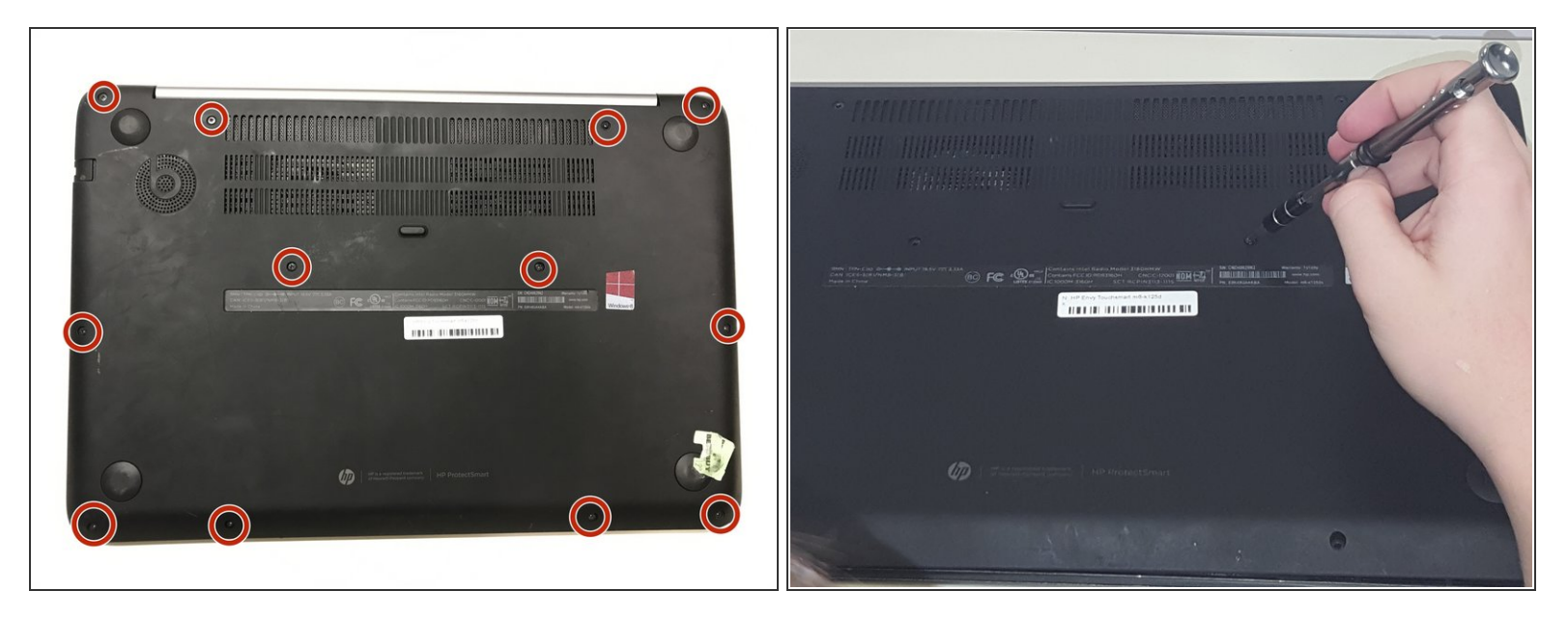

- Turn the laptop over so that the bottom is facing up
- Using the J0 screwdriver, unscrew all 12 M2.5x5.5 screws from the back panel.

## Step 2

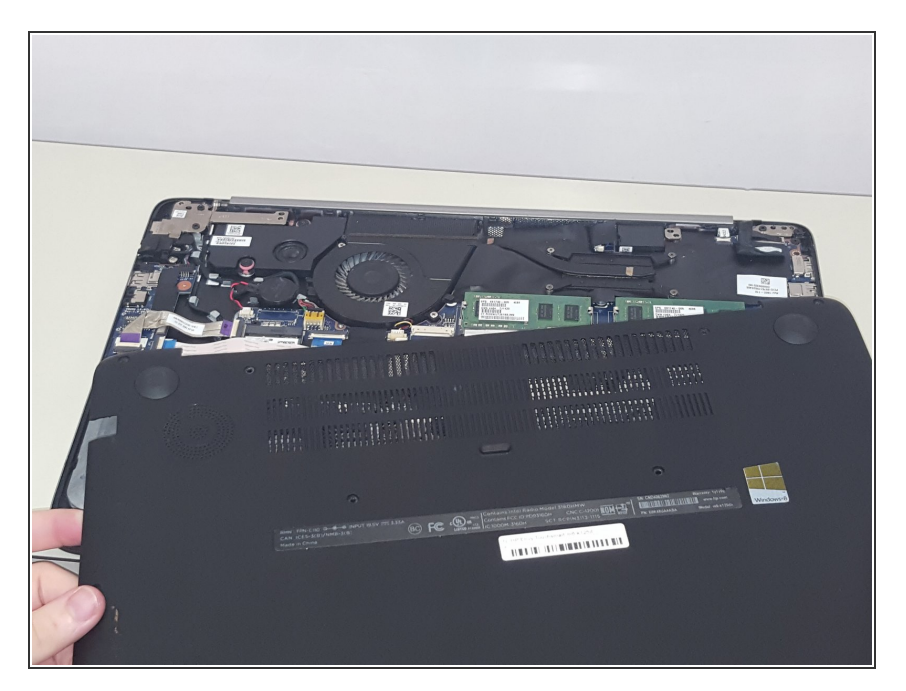

• Carefully remove the back panel to reveal the inner components.

## Step 3 — RAM

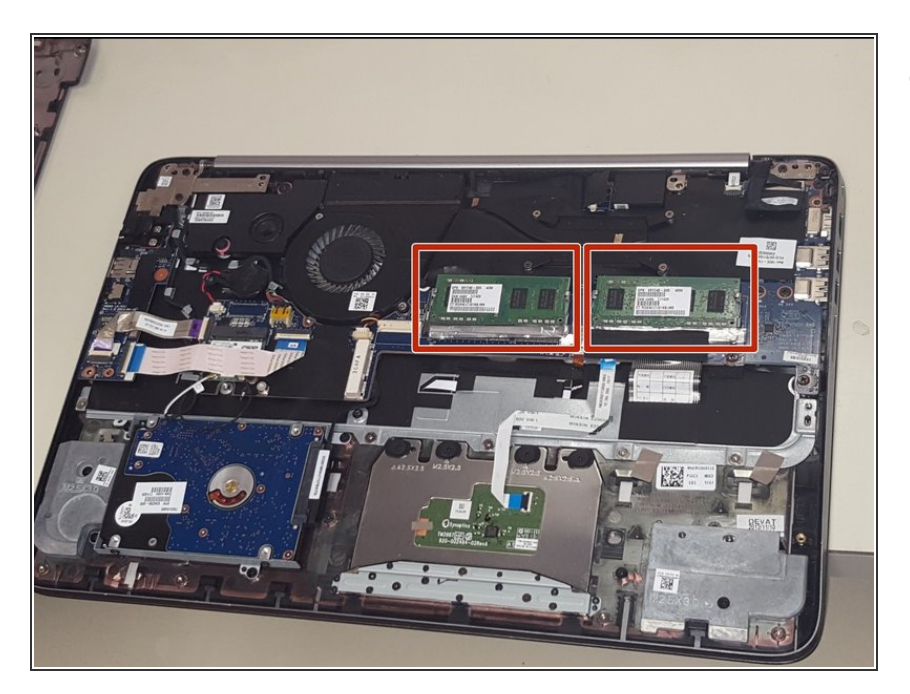

• Locate both of the RAM devices and choose which one will be replaced.

## Step 4

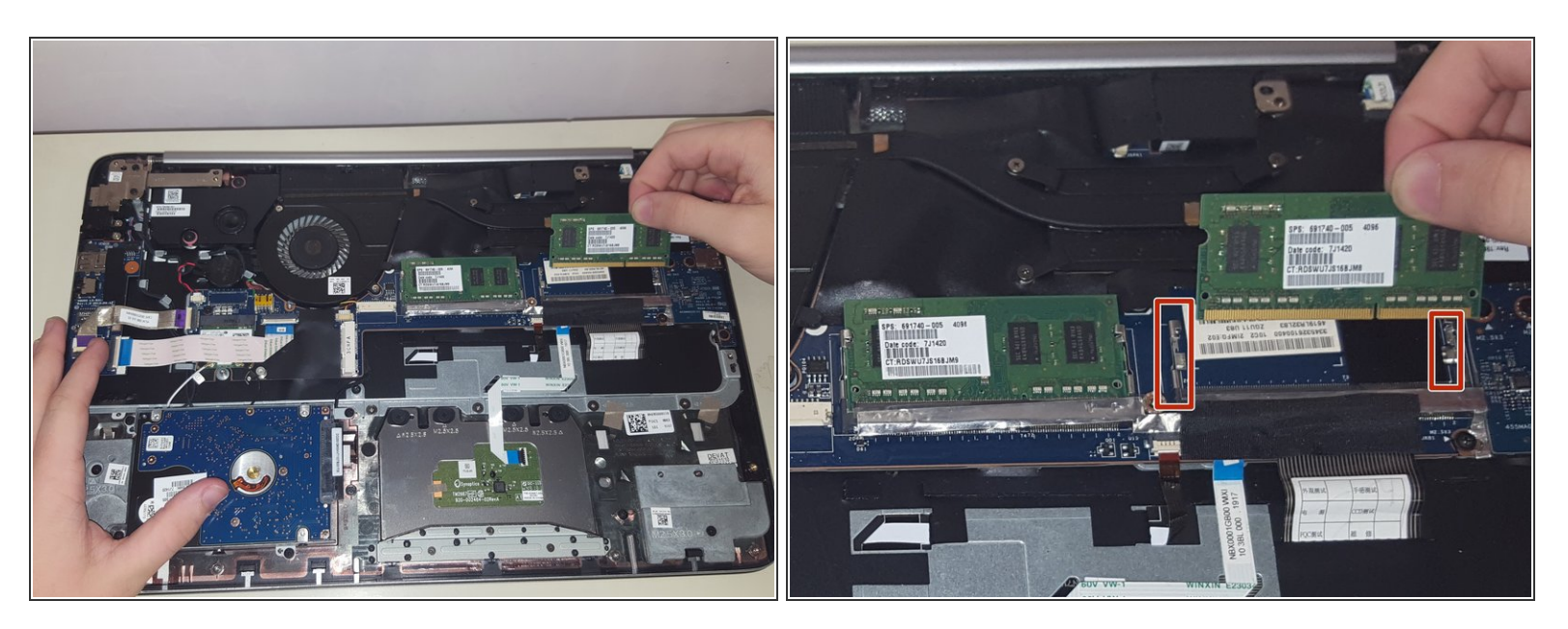

• Gently remove the RAM by pressing against the side clamps of the connector holding it in place.

To reassemble your device, follow these instructions in reverse order.